# Аппаратура линейного тракта

# M30AE

# Платы ОТ-01/-02

Сетевой мониторинг

Руководство оператора СМ40.004-1.00 РО

(ред.3 / апрель, 2009г.)

г. Пермь

| BBE    | дение 3                                                                          |
|--------|----------------------------------------------------------------------------------|
| 1.     | НАЗНА ЧЕНИЕ                                                                      |
| 2.     | ИСПОЛЬЗОВАНИЕ ПО НАЗНА ЧЕНИЮ                                                     |
| 2.1.   | У становка сетевых параметров оборудования 4                                     |
| 2.2.   | Конфигурированиеоборудования5                                                    |
| 2.2.1. | Платы OT-01/-02                                                                  |
| 2.3.   | Мониторингоптическоготракта10                                                    |
| 2.3.1. | Платы ОТ-01/-02 10                                                               |
| 3.     | ТИПОВЫЕ КОНФИГУРАЦИИ                                                             |
| 3.1.1. | Передача структурированныхпотоков 1Е1, 2Е1 и Ethernet 12                         |
| 3.1.2. | Передача структурированныхпотоков 1Е1 и 2Е1 12                                   |
| 3.1.3. | Передача структурированногопотока 1Е1 и Ethernet 13                              |
| 3.1.4. | Передача структурированногопотока 1Е1, неструктурированногопотока 2Е1 и Ethernet |

## Введение

Данное руководство по эксплуатации предназначено для изучения работы с модулем сетевого мониторинга плат ОТ-01/-02 (далее по тексту «платы ОТ»), входящих в состав аппаратуры линейного тракта МЗ0АЕ.

Для использования данного документа необходимы также следующие документы, на которые даны ссылки:

- «Сетевой монитор SIMOS\_NM. Руководство оператора», СМ02.001-1.00 РО;
- «Платы ОТ-01/-02. Руководство по эксплуатации», СМ5.231.032 РЭ

# 1. Назначение

Модуль сетевого мониторинга предназначен для выполнения:

- начального конфигурирования плат ОТ;
- просмотра или изменения конфигурации плат ОТ в процессе наладки и эксплуатации;
- непрерывного мониторинга состояния оборудования оптического тракта;
- оперативной локализации места и причины возникновения неисправности в оптическом тракте;
- отображения статистики работы оптического тракта;
- фиксации событий/аварий в журнале с указанием времени и места возникновения события/аварии.

Модуль сетевого мониторинга оптического тракта входит в состав сетевого монитора SIMOS\_NM версии 1.22 и выше.

#### 2. Использование по назначению

#### 2.1. У становка сетевых параметров оборудования

Перед началом работы с конфигурацией оборудования оптического тракта необходимо установить сетевые параметры плат ОТ. Установка сетевых параметров (назначение сетевого адреса, метки) производится в соответствии с документом «Сетевой монитор SIMOS\_NM. Руководство оператора».

Рассмотрим в качестве примера вариант настройки оптического тракта между населенными пунктами с. Луговое и с. Земляничное. Настройка сети производится из населенного пункта с. Луговое.

После настройки подключения, сканирования сети, установки сетевого адреса и метки платы, построения маршрутных таблиц и сохранения сетевой конфигурации, основное окно сетевого монитора SIMOS\_NM примет следующий вид (рис. 1):

| <b>6</b> 9<br>Фа | Сетево<br>йл Вид | <mark>й монитор v1</mark><br>Настройка Ж                                                | .22 - 1<br>урнал Помо                                                | пщь                                                      |          |    |      |      |      |      |
|------------------|------------------|-----------------------------------------------------------------------------------------|----------------------------------------------------------------------|----------------------------------------------------------|----------|----|------|------|------|------|
|                  |                  | AB                                                                                      | <b>РИЯ</b>                                                           |                                                          |          |    |      |      |      |      |
|                  |                  | Луговое<br>I30AE[с.<br>ип-04 [<br>от-01 [<br>Землянич<br>I30AE[с.<br>ип-03 [<br>от-01 [ | Лугово<br>с. Луго<br>с. Луго<br>ное<br>Земляни<br>с. Земл<br>с. Земл | е]<br>рвое]<br>рвое]<br>ичное]<br>ияничное]<br>ияничное] |          |    |      |      |      |      |
|                  |                  |                                                                                         |                                                                      | 10                                                       |          |    |      |      | 26   |      |
| -                | Журна            | л событий                                                                               | 94                                                                   | 8                                                        |          |    |      |      |      | _ [] |
| Nº               | Время            | Место                                                                                   | Устройство                                                           | Событие                                                  |          |    |      |      |      |      |
| 1                | 14:39:58         |                                                                                         | SYSTEM                                                               | Загрузка профиля вып                                     | олнена   |    |      |      |      |      |
| 2                | 14:39:58         |                                                                                         | SYSTEM                                                               | Производится открыти                                     | е сеанса | 3  |      |      |      |      |
| 3                | 14:39:58         |                                                                                         | SYSTEM                                                               | Сеанс открыт                                             |          | _  |      |      |      |      |
| 4                | 14:39:59         | 0.000                                                                                   | SYSTEM                                                               | Установлено соединен                                     | ие       |    |      |      |      |      |
| 5                | 14:40:15         | с. Луговое                                                                              | 01-01                                                                | Авария                                                   |          |    |      |      |      |      |
| 5                | 14:40:15         | с. Земляничное                                                                          | 01-01                                                                | Ethernet - INU LINK                                      |          |    |      |      |      |      |
| 4                | 14:40:15         | с. луговое                                                                              | 01-01                                                                | гарочее состояние                                        |          | .1 | <br> | <br> | <br> |      |
| 14:              | 41:18            |                                                                                         |                                                                      |                                                          |          |    |      |      |      | 1    |

Рис. 1 Основное окно сетевого монитора

## 2.2. Конфигурирование оборудования

### 2.2.1. Платы ОТ-01/-02

Для конфигурирования оборудования необходимо установить указатель мыши в основном окне сетевого монитора на требуемую плату ОТ (рис.1) и раскрыть двойным нажатием левой кнопки мыши окно работы с оптическим трактом (рис.2).

| ۲   | Сетево   | й монитор v1                                                                            | .22 - 1                                                               |                                                                        | 🧐 On     | гический т | ракт [с. Лугон     | 10e]       | × |  |
|-----|----------|-----------------------------------------------------------------------------------------|-----------------------------------------------------------------------|------------------------------------------------------------------------|----------|------------|--------------------|------------|---|--|
| Фа  | йл Вид   | Настройка Ж                                                                             | урнал Помс                                                            | ощь                                                                    | Фаил     |            |                    |            |   |  |
|     |          | AB                                                                                      | АРИЯ                                                                  |                                                                        |          |            | OT-01 (2E1         | \Eth.)[1]  |   |  |
|     |          | Луговое<br>I30AE[с.<br>ип-04 [<br>от-01 [<br>Землянич<br>I30AE[с.<br>ип-03 [<br>от-01 [ | Луговоє<br>с. Луго<br>с. Луго<br>ное<br>Земляни<br>с. Земл<br>с. Земл | 9]<br>980е]<br>9 <mark>80е]</mark><br>ичное]<br>ияничное]<br>ияничное] |          |            | <b>O</b> T-01 (2E1 | \Eth ] [2] |   |  |
|     |          |                                                                                         |                                                                       | 11                                                                     |          |            |                    |            | ~ |  |
| 63  | Журна    | л событий                                                                               |                                                                       | 2                                                                      |          |            |                    |            |   |  |
| Nº. | Время    | Место                                                                                   | Устройство                                                            | Событие                                                                |          |            |                    |            |   |  |
| 1   | 14:39:58 |                                                                                         | SYSTEM                                                                | Загрузка профиля выпо                                                  | олнена   |            |                    |            |   |  |
| 2   | 14:39:58 |                                                                                         | SYSTEM                                                                | Производится открыти                                                   | е сеанса |            |                    |            |   |  |
| 3   | 14:39:58 |                                                                                         | SYSTEM                                                                | Сеанс открыт                                                           |          |            |                    |            |   |  |
| 4   | 14:39:59 |                                                                                         | SYSTEM                                                                | Установлено соединен                                                   | 4e       |            |                    |            |   |  |
| 5   | 14:40:15 | с. Луговое                                                                              | OT-01                                                                 | Авария                                                                 |          |            |                    |            |   |  |
| 6   | 14:40:15 | с. Земляничное                                                                          | OT-01                                                                 | Ethernet - NO LINK                                                     |          |            |                    |            |   |  |
| 7   | 14:40:15 | с. Луговое                                                                              | OT-01                                                                 | Рабочее состояние                                                      |          |            |                    |            |   |  |
| 14: | 43:15    |                                                                                         |                                                                       |                                                                        |          | <u>.</u>   |                    |            |   |  |

Рис 2 Основное окно сетевого монитора и окно работы с оптическим трактом

В окне работы с оптическим трактом появятся кнопки с названием плат, расположенные вертикально. Цветной квадрат в левой части кнопки отображает текущее состояние плат ОТ. Возможны следующие варианты цветовой индикации:

- квадрат закрашен красным цветом полностью авария;
- квадрат закрашен зеленым цветом полностью работа;
- квадрат закрашен желтым цветом полностью работа, включен цифровой шлейф;
- половина квадрата закрашена красным, половина желтым авария, включен цифровой шлейф.

Для вызова окна конфигурирования платы ОТ установите указатель мыши на соответствующую кнопку и нажмите левую кнопку мыши. На экране появится окно состояния платы ОТ (рис.3).

| 🖲 ОТ-01 [1] (                | Оптический т  | ракт , 2 потока                                                | E1 , Ethernet (                 | 100Base-TX))         |        |                        |        |
|------------------------------|---------------|----------------------------------------------------------------|---------------------------------|----------------------|--------|------------------------|--------|
| Конфигур                     | ация Рестар   | от G.826 Цифр                                                  | овой шлейф: Вык.                | <b>л</b> Включить    |        |                        |        |
| Оптический т<br>Статус : Dat | <u>ракт</u> а | <u>Ethernet</u><br>Забло                                       | кирован                         |                      |        |                        |        |
| <u>1 Е1</u> .<br>Заблок      | ирован        | <u>2 Е1</u><br>Забло                                           | кирован                         | <u>ЗЕ1</u><br>Заблок | ирован | <u>4 E1</u><br>Заблоки | ирован |
| <u>G.826</u>                 | Оптическ      | хий тракт                                                      | 1                               | 1E1                  | 2E1    | 3E1                    | 4E1    |
| ES<br>SES<br>BBE             |               | 0<br>0<br>0                                                    | ES<br>SES<br>BBE<br>FAS<br>CODE |                      |        |                        |        |
| ESR<br>SESR<br>BBER          |               | 8*10 <sup>-2</sup><br>8*10 <sup>-2</sup><br>5*10 <sup>-4</sup> | ESR<br>SESR<br>BBER             |                      |        |                        |        |
| AS<br>UAS                    |               | 00:00:12<br>00:00:00                                           | AS<br>UAS                       |                      |        |                        |        |

Рис. 3 Окно состояния платы ОТ

У становите указатель мыши на кнопку "Конфигурация" и нажмите левую кнопку мыши. На экране появится окно конфигурирования платы ОТ (рис.4.).

| айл Устройство                                                                         |                                                                                                    |
|----------------------------------------------------------------------------------------|----------------------------------------------------------------------------------------------------|
| Источники<br>1 E1 2 E1 3 E1 4 E1 Ethernet<br>ГГГГГГГ<br>Ethernet<br>Рильтрация пакетов | 1 E1 2 E1 3 E1 4 E1<br>1 E1<br>СRC4 (прием)<br>СRC4 (передача)<br>Неструктурированный<br>поток<br>Код<br>С HDB С AMI |

Рис. 4 Окно конфигурирования платы ОТ

У становим конфигурацию оптического тракта со стороны с. Лугового.

В окне конфигурирования находятся области:

- источники данных для оптического тракта (потоки 1E1-4E1, Ethernet);
- установки параметров потоков E1 (включение/отключение CRC4 по приему и передаче, выбор типа кодировки сигнала HDB3/AMI);
- установки интерфейса Ethernet (включение/отключение фильтрации пакетов).

В качестве примера рассмотрим установку типовой конфигурации (варианты типовых конфигураций рассматриваются в разделе 4 "Типовые конфигурации"). Требуется передать два полных структурированных потока E1 + Ethernet. Для этого необходимо выбрать в качестве источников поток 1E1, 2E1, Ethernet. Окно конфигурирования модема приобретет вид (рис.5):

| тракта                                                                                                    |
|----------------------------------------------------------------------------------------------------|
| 1 E1 2 E1 3 E1 4 E1<br>2 E1<br>CRC4 (прием)<br>CRC4 (передача)<br>Hecтруктурированный<br>поток<br>Код<br>G HDB C AMI |
|                                                                                                    |

Рис 5 Окно конфигурирования для типовой конфигурации

При необходимости фильтрации пакетов Ethernet установите опцию "Фильтрация пакетов".

Текущую конфигурацию необходимо записать в плату. Для этого в окне конфигурирования необходимо выбрать пункт меню Устройство→Записать конфигурацию. После этого произойдет запись конфигурации в плату ОТ (рис. 6).

| 🧐 Запись конфигурации оптического тракта 💦 🔲 🔀       |
|------------------------------------------------------|
| Производится запись конфигурации оптического тракта: |
|                                                      |
|                                                      |
| Отмена                                               |

Рис. 6 Запись конфигурации в плату ОТ

По окончании записи будет выдано сообщение:

| Применить записа | анную конфигурацию ? |
|------------------|----------------------|
| Deve and a       |                      |

Рис. 7 Сообщение подтверждения записи конфигурации

Если вы уверены в правильности заданной конфигурации, нажмите кнопку "Применить", иначе нажмите кнопку "Отмена".

Текущая конфигурация также может быть считана (для проверки или корректировки) из платы. Для этого необходимо выбрать пункт меню окна конфигурирования У стройство→Считать конфигурацию. После этого появится окно чтение конфигурации (рис. 8).

| Чтение конфигурации оптического тракта               | × |
|------------------------------------------------------|---|
| Производится чтение конфигурации оптического тракта: |   |
|                                                      |   |
|                                                      |   |
| Отмена                                               |   |
| Отмена                                               |   |

Рис. 8 Чтение конфигурации из платы ОТ

Текущую конфигурацию можно сохранить в файл для последующего использования. Для этого необходимо выбрать пункт меню окна конфигурирования Файл→Сохранить. В появившемся диалоге (рис.9) введите имя файла и нажмите кнопку "OK".

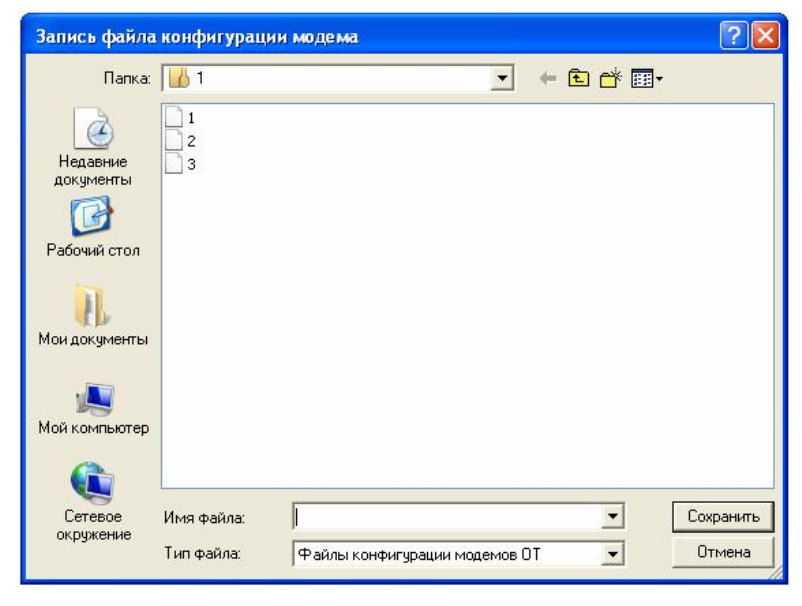

Рис. 9 Запись файла конфигурации

Впоследствии конфигурацию можно прочитать из файла для корректировки и загрузки в плату. Для этого необходимо выбрать пункт меню окна конфигурирования Файл—Открыть. В появившемся диалоге (рис.10) выберите файл с конфигурацией и нажмите кнопку "ОК".

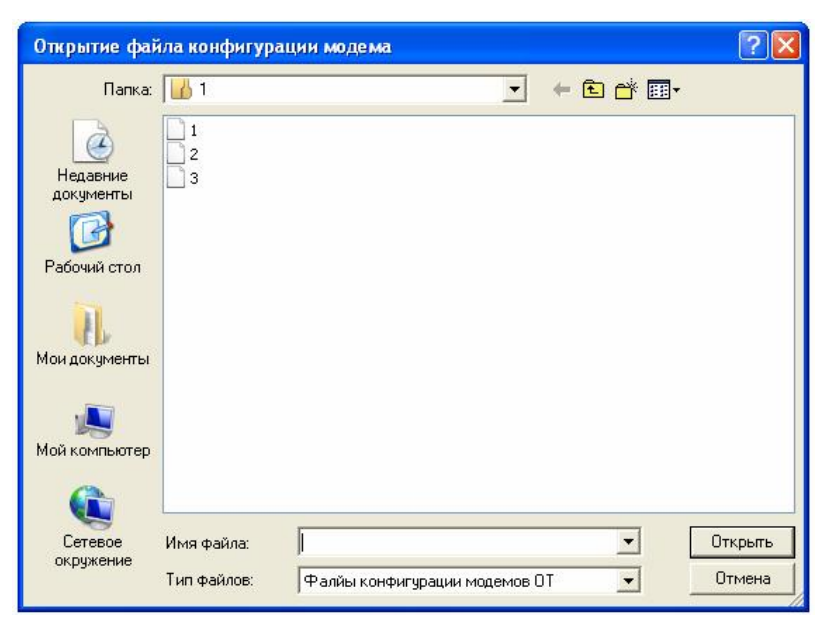

Рис. 10 Чтение файла конфигурации

#### 2.3. Мониторинг оптического тракта

В данном разделе рассмотрены вопросы просмотра текущего состояния и статистики работы оптического тракта с помощью сетевого монитора SIMOS\_NM.

# 2.3.1. Платы ОТ-01/-02

Вызов окна просмотра текущего состояния производится из окна работы с оптическим трактом (рис.2) нажатием соответствующей выбранной плате ОТ кнопки. Окно имеет вид (рис.11):

| Конфитура                                                                           | выня Рестер                                         | r G.626 Цнерр                                                                                | овой шлейф: Выя                                     | и Включить                               |          |                       |       |
|-------------------------------------------------------------------------------------|-----------------------------------------------------|----------------------------------------------------------------------------------------------|-----------------------------------------------------|------------------------------------------|----------|-----------------------|-------|
| Олтический та<br>Статус : Data                                                      | <u>ыжт.</u>                                         | Ethemet<br>Link:<br>Punctpause n<br>Ceopocrui: 194                                           | asceros : Brun<br>190 K.Gerrilo                     |                                          |          |                       |       |
| LEI<br>Gog : HDB3<br>JRC4 (Ippeger<br>JRC4 (Inppeger<br>Cenepager : A<br>Ctaryc : 1 | : Bankut<br>Val : Bankut<br>2.1<br>0.1 Acts Lor 304 | 2 E1<br>Eog : HDB3<br>CRC4 (mpoer<br>CRC4 (meper<br>CRC4 (meper<br>Cremeponpor r<br>Craryc : | () : Exput<br>(MYA) : Exput<br>ALS<br>LOS ALS LOT A | <u>3E1</u><br>3060                       | юсирован | 4 <u>61</u><br>300000 | фован |
| 6.826                                                                               | Annuar                                              | wê enare l                                                                                   |                                                     | 121                                      | 981      |                       | 481   |
| ES<br>SES<br>BBE                                                                    |                                                     | 1<br>0<br>364                                                                                | ES<br>SES<br>BEE<br>FAS<br>CODE                     | 0<br>0                                   | 0<br>0   | JAL                   |       |
| ESR<br>SESR<br>BBER                                                                 |                                                     | 2*10 <sup>-4</sup><br>2*10 <sup>-4</sup><br>5*10 <sup>-4</sup>                               | ESR<br>SESR<br>BEER                                 | 2*10 <sup>-4</sup><br>2*10 <sup>-4</sup> |          |                       |       |
| RS<br>1005                                                                          |                                                     | 01:06:54                                                                                     | RS<br>INS                                           | 01:06:55                                 | 00:00:00 |                       |       |

Рис. 11 Окно состояния платы ОТ

В данном окне отображаются:

- индикатор аварии (квадрат в верхнем левом углу окна):
  - о квадрат закрашен красным цветом полностью авария;
  - о квадрат закрашен зеленым цветом полностью работа;
  - о квадрат закрашен желтым цветом полностью работа, включен цифровой шлейф;
  - о половина квадрата закрашена красным, половина желтым авария, включен цифровой шлейф.
- Статус оптического тракта:
  - о Init инициализация;
  - о Data режим передачи данных;
- состояние и конфигурация (частичная) потоков E1;
- состояние и конфигурация интерфейса Ethernet;

- статистика работы оптического тракта:
  - о ES секунды, поврежденные ошибками;
  - о SES секунды, серьезно поврежденные ошибками;
  - о BBE блоки данных, поврежденные битовыми ошибками;
  - о ESR отношение ES к времени доступности;
  - о SESR отношение SES к времени доступности;
  - о BBER отношение BBE к времени доступности;
  - о AS время доступности, сек.;
  - о UAS время недоступности, сек.
- статистика работы потоков E1:
  - о ES секунды, поврежденные ошибками;
  - о SES секунды, серьезно поврежденные ошибками;

о BBE – блоки данных, поврежденные битовыми ошибками (структурированный поток, CRC4 приема включена);

о FAS – ошибки выравнивания фрейма (структурированный поток, CRC4 приема выключена);

- о CODE кодовые ошибки (неструктурированный поток);
- о ESR отношение ES к времени доступности;
- о SESR отношение SES к времени доступности;
- о BBER отношение BBE к времени доступности;
- о AS время доступности, сек.;
- о UAS время недоступности, сек.

- текущее состояние цифрового шлейфа (включен/выключен).

Накопление статистики начинается сразу после подачи питания на плату. Текущие значения счетчиков можно сбросить, для этого необходимо выбрать кнопку "Рестарт G.826".

В окне текущего состояния находится кнопка включения/выключения цифрового шлейфа. Если шлейф выключен, при нажатии на кнопку "Включить" появится сообщение (рис.12):

| Включи | ть цифровой шлейф 🛛 📈                                                                                                    |
|--------|----------------------------------------------------------------------------------------------------|
| ?      | Внимание ! Устройство будет переведено в тестовый режим.<br>В тестовом режиме данные всех каналов заворачиваются, на дальний конец не передаются.<br>Включить цифровой шлейф ?<br>Да Нет |

Рис.12 Диалог включения цифрового шлейфа

# 3. Типовые конфигурации

В данном разделе приведены некоторые типовые конфигурации оптического тракта.

| 1 E1 2 E1 3 E1 4 E1 Ethernet     | 1E1  2E1  3E1  4E1                                                                                                    |
|----------------------------------|----------------------------------------------------------------------------------------------------|
| Ethernet<br>🔽 Фильтрация пакетов | <ul> <li>СRC4 (прием)</li> <li>СRC4 (передача)</li> <li>Неструктурированный поток</li> <li>Код</li> <li>НDB</li> <li>АМІ</li> </ul> |

# 3.1.1. Передача структурированных потоков 1E1, 2E1 и Ethernet

Рис. 13 Передача структурированных потоков 1E1, 2E1 и Ethernet

## 3.1.2. Передача структурированных потоков 1Е1 и 2Е1

| анл эстронство                                                                         |                                                                                                    |
|----------------------------------------------------------------------------------------|----------------------------------------------------------------------------------------------------|
| Источники<br>1 E1 2 E1 3 E1 4 E1 Ethernet<br>Г Г Г Г<br>Ethernet<br>Фильтрация пакетов | 1 E1 2 E1 3 E1 4 E1<br>1 E1<br>СRC4 (прием)<br>СRC4 (передача)<br>Неструктурированный<br>поток<br>Код<br>Код<br>С HDB С AMI |

Рис. 14 Передача структурированных потоков 1Е1 и 2Е1

# 3.1.3. Передача структурированного потока 1Е1 и Ethernet

| 😸 Конфигурация оптического т                                                                              | гракта 🔲 🗖 🔯                                                                                                    |
|----------------------------------------------------------------------------------------------------|----------------------------------------------------------------------------------------------------|
| Файл Устройство<br>Источники<br>1E1 2E1 3E1 4E1 Ethernet<br>↓ □ □ □ ↓<br>Ethernet<br>↓ Фильтрация пакетов | 1 E1 2 E1 3 E1 4 E1<br>1 E1<br>CRC4 (прием)<br>CRC4 (передача)<br>Неструктурированный<br>поток<br>Код<br>Ф HDB Ф AMI |
|                                                                                                    |                                                                                                    |

Рис. 15 Передача структурированного потока 1Е1 и Ethernet

3.1.4. Передача структурированного потока 1E1, неструктурированного потока 2E1 и Ethernet

| 🛞 Конфигурация оптического                                                               | тракта 🔲 🗖 🔀                                                                                                    |                                                                                |
|------------------------------------------------------------------------------------------|----------------------------------------------------------------------------------------------------|--------------------------------------------------------------------------------|
| Файл Устройство                                                                          |                                                                                                    |                                                                                |
| Источники<br>1 E1 2 E1 3 E1 4 E1 Ethernet<br>Г Г Г Г<br>Ethernet<br>Г Фильтрация пакетов | 1 E1 2 E1 3 E1 4 E1<br>1 E1<br>СПС4 (прием)<br>СПС4 (передача)<br>Неструктурированный<br>поток<br>Код<br>Г HDB С AMI | 2 Е1 3 Е1 4 Е1<br>ЖС4 (прием)<br>ЖС4 (передача)<br>Честруктурированный<br>оток |

**Рис. 16** Передача структурированного потока 1E1, неструктурированного потока 2E1 и Ethernet

# ЗАО НТЦ "СИМОС" Контактная информация:

| Россия, г.Пермь в | 514990 | тел.  | (342) 290–93–10    | Web: <u>httr</u> | <u>o://www.simos.ru</u> |
|-------------------|--------|-------|--------------------|------------------|-------------------------|
| ул. Героев Хасана | 41     | тел/ф | акс(342) 290–93–77 | E-mail:          | simos@simos.ru          |